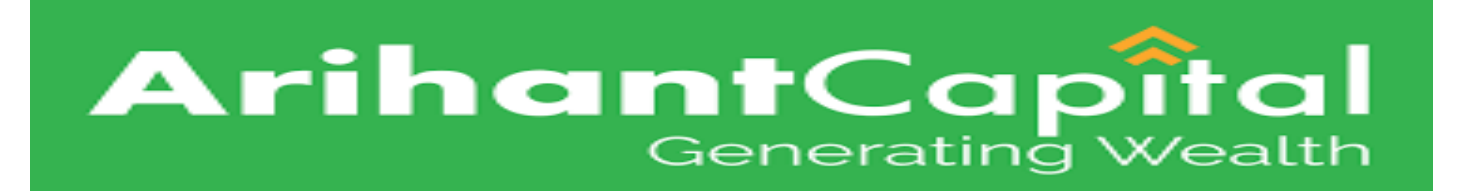

# Mobile Ekyc Account Opening Application User Guide.

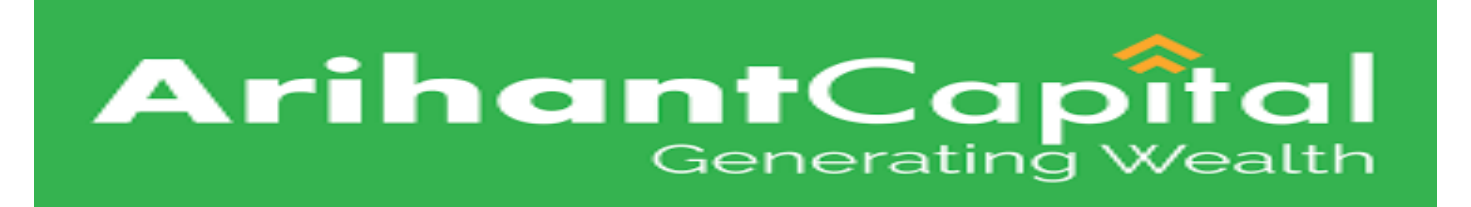

## Login = Enter client ID and password.

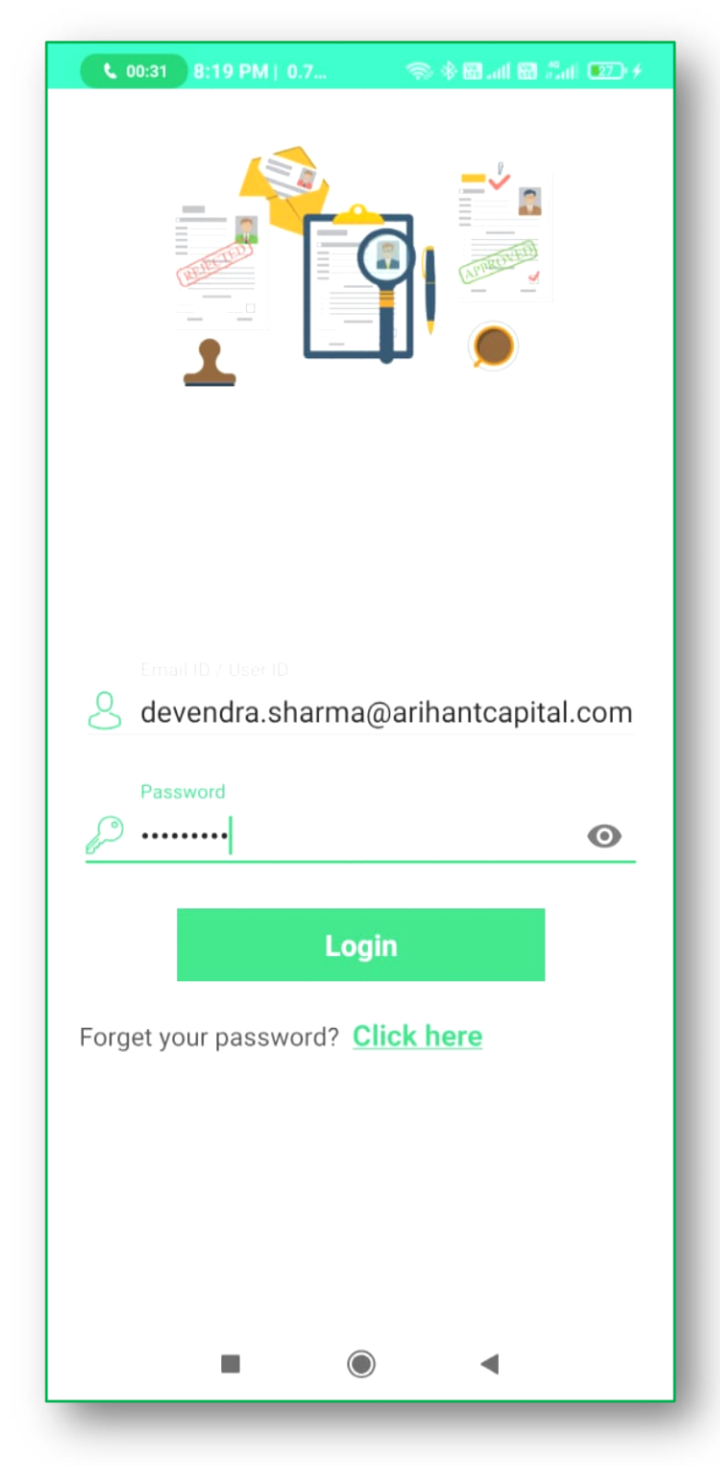

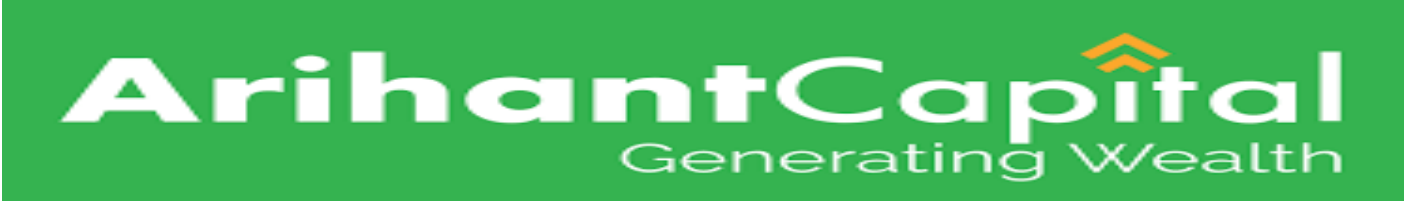

Ekyc mobile account opening application after Login

Showing below **Dashboard**.

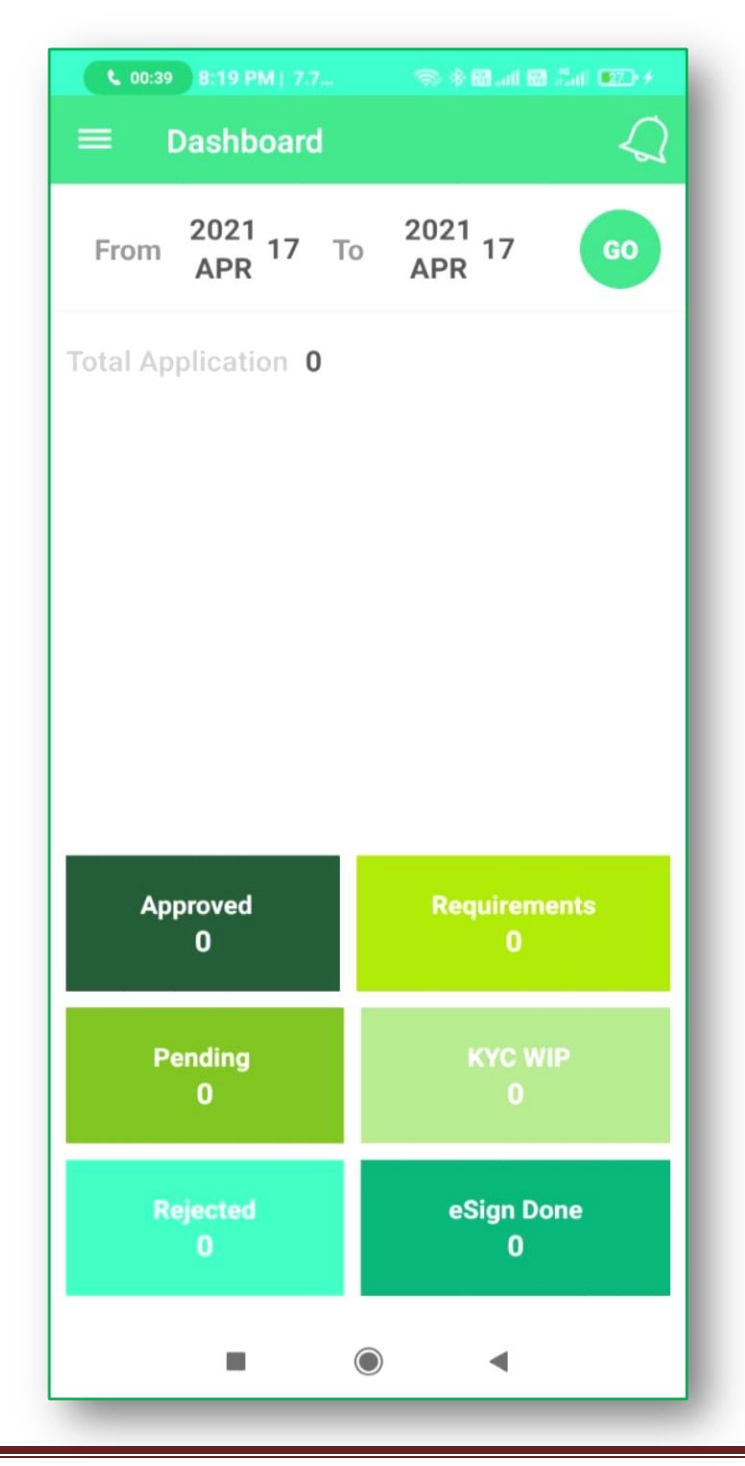

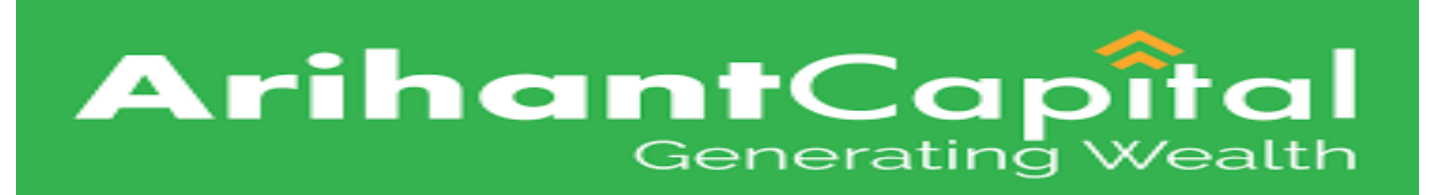

## **PAN Verification** Window.

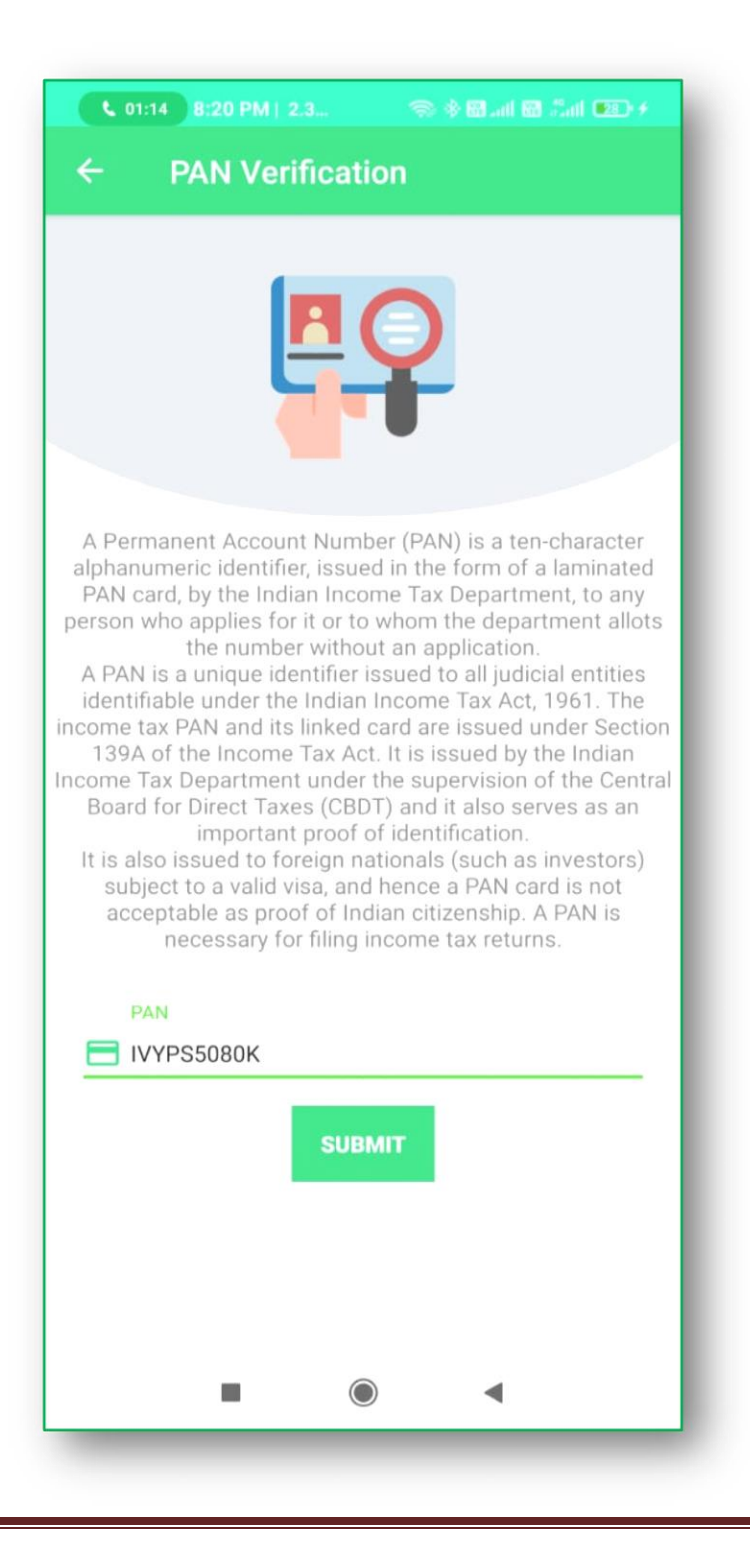

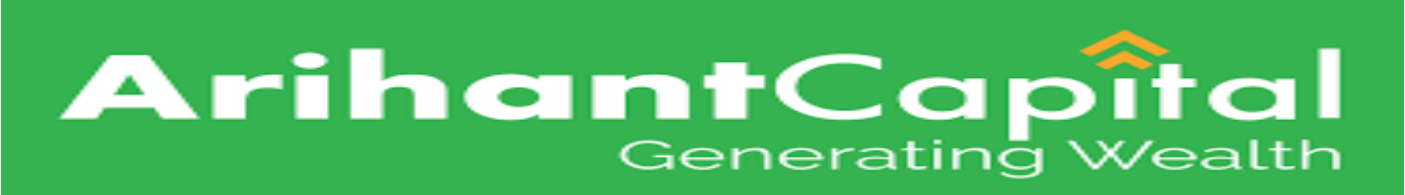

# Ekyc Account Opening Application Form

| C Application Form     Image: Construction of the second second sec                                     | 🔍 01:44 8:21 PM   45 🖘 🕸 📾 Lati 🗃 🖽 i 📧 🗲 |                 |         |                  |  |  |
|----------------------------------------------------------------------------------------------------|-------------------------------------------|-----------------|---------|------------------|--|--|
| Image: Subset of the state of the state of the | + Application Form                        |                 |         |                  |  |  |
| AADHAAR KRA   Image: Address Trading   Basic Address   Trading DEMAT   Image: Address Image: Address Image                                                                                                    | 0                                         | PAN<br>ATOPB075 | 50H     |                  |  |  |
| Image: big big big big big big big big big big                                                                                                    |                                           |                 |         |                  |  |  |
| Basic       Address       Trading       DEMAT         Image: Construction of the series of the series of the serie                                                                          |                                           | $\bowtie$       |         | ايت <del>ا</del> |  |  |
| Image: big big big big big big big big big big                                                                                                    | Basic                                     | Address         | Trading | DEMAT            |  |  |
| Bank     Others     Nominee     Review                                                                                                    | <u>ايت</u> ا                              |                 | tiji    |                  |  |  |
| Read Terms and Conditions                                                                                                    | Bank                                      | Others          | Nominee | Review           |  |  |
| SUBMIT                                                                                                    | Read Terms and Conditions                 |                 |         |                  |  |  |
|                                                                                                    |                                           |                 |         |                  |  |  |
|                                                                                                    |                                           |                 |         |                  |  |  |

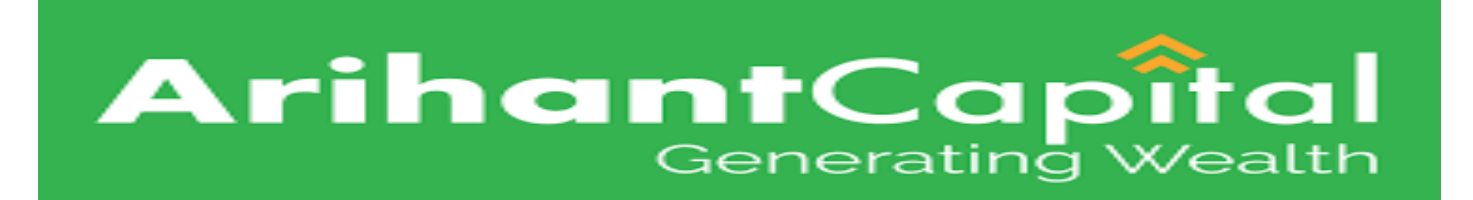

# Click on Aadhar option for Digi Locker

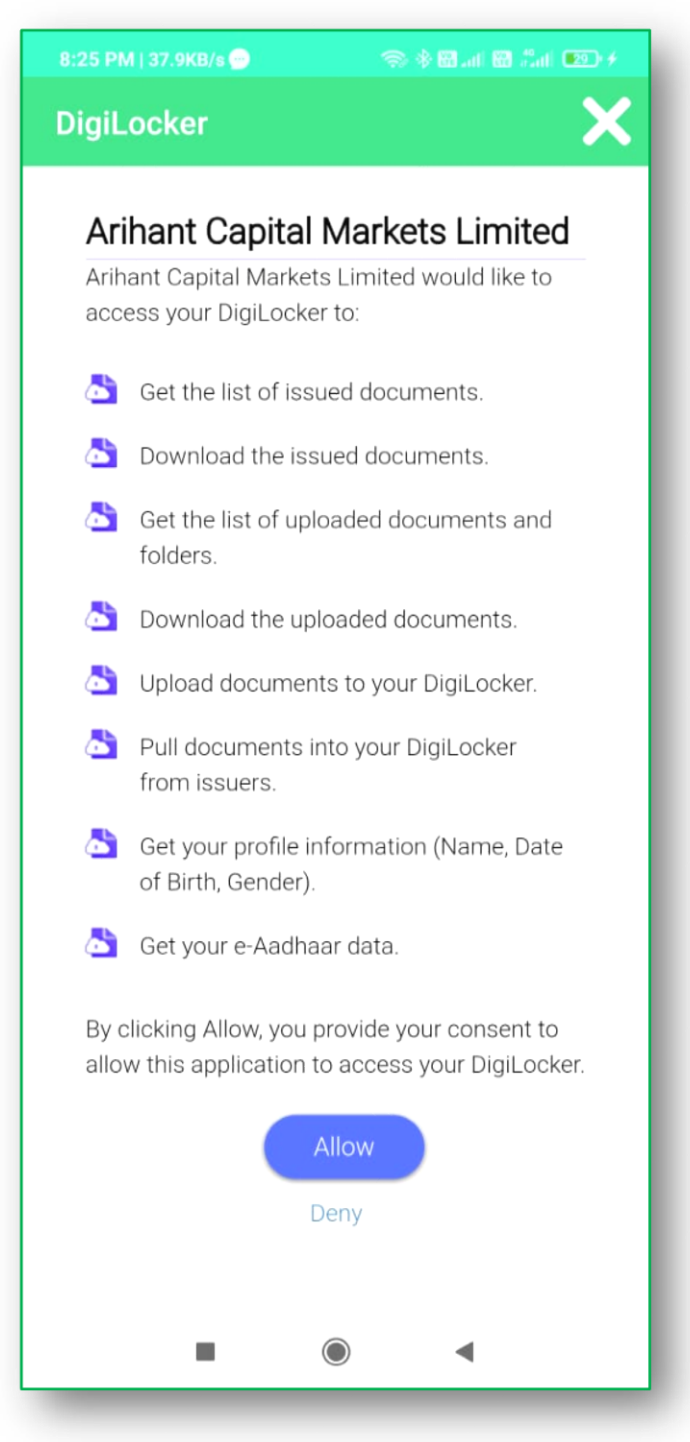

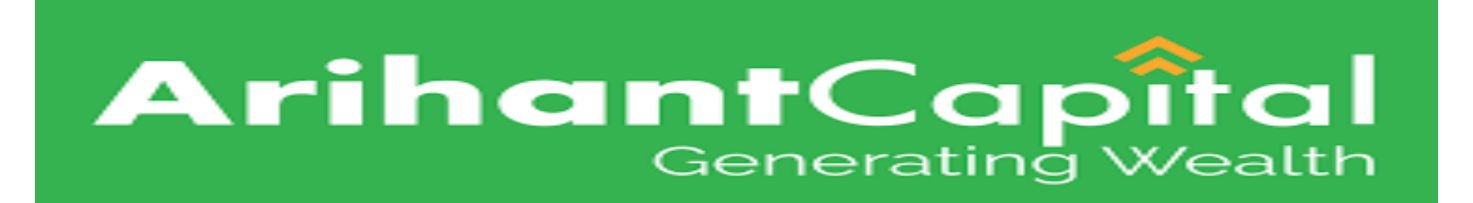

# Enter the Basic details in Ekyc account opening Application form.

| 8:26 PM   2.6KB/s 🤂 🔵 👘 🛞 🕷 anti 🖼 Santi 📼 🗲           | 12:06 PM   105KB/s 숏 ··· 💿 응 📾 .adi 🗃 음adi 🖅 ተ                                                                            |  |
|--------------------------------------------------------|----------------------------------------------------------------------------------------------------|--|
| ← Basic Details 🔒 🔒                                    | ← Basic Details ♠                                                                                                    |  |
| BASIC DETAILS                                          | CONTACT DETAILS                                                                                                    |  |
| Applicant First Name* MR  Applicant First Name* MR     | Email ID*<br>vendra.sharma@arihantcapital.com                                                                             |  |
| Middle Name                                            | DEPENDENT CHILD                                                                                                    |  |
| Last Name<br>BOSE                                      | Mobile No*<br>7776667770 <b>VERIFIED</b>                                                                                  |  |
| Father/Spouse Name* MR  RAM                            | Select Relationship                                                                                                    |  |
| Mother's Name* MRS  SITA                               | SELF                                                                                                    |  |
| Gender<br>MALE                                         | Client Image                                                                                                    |  |
| Date Of Birth*<br>11/03/1994<br>Nationality*<br>INDIAN | Latitude: 22.5543838<br>Longitude: 76.3639752<br>Location: Dewas Udainagar Rd, Panjariya, Madhya<br>Pradesh 455440, India |  |
| Marital Status*<br>SINGLE                              | Signature Image                                                                                                    |  |
| Tax resident other than India* ?<br>Yes INO            | Warn                                                                                                    |  |
| SAVE & NEXT                                            | SAVE & NEXT                                                                                                    |  |
|                                                        |                                                                                                    |  |

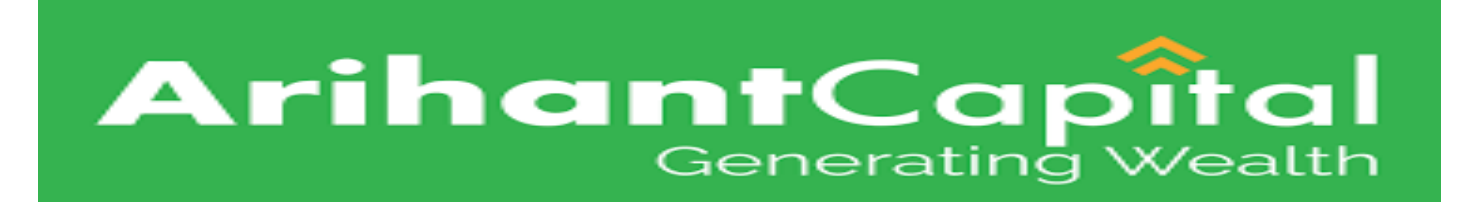

Trading details entered this Option.

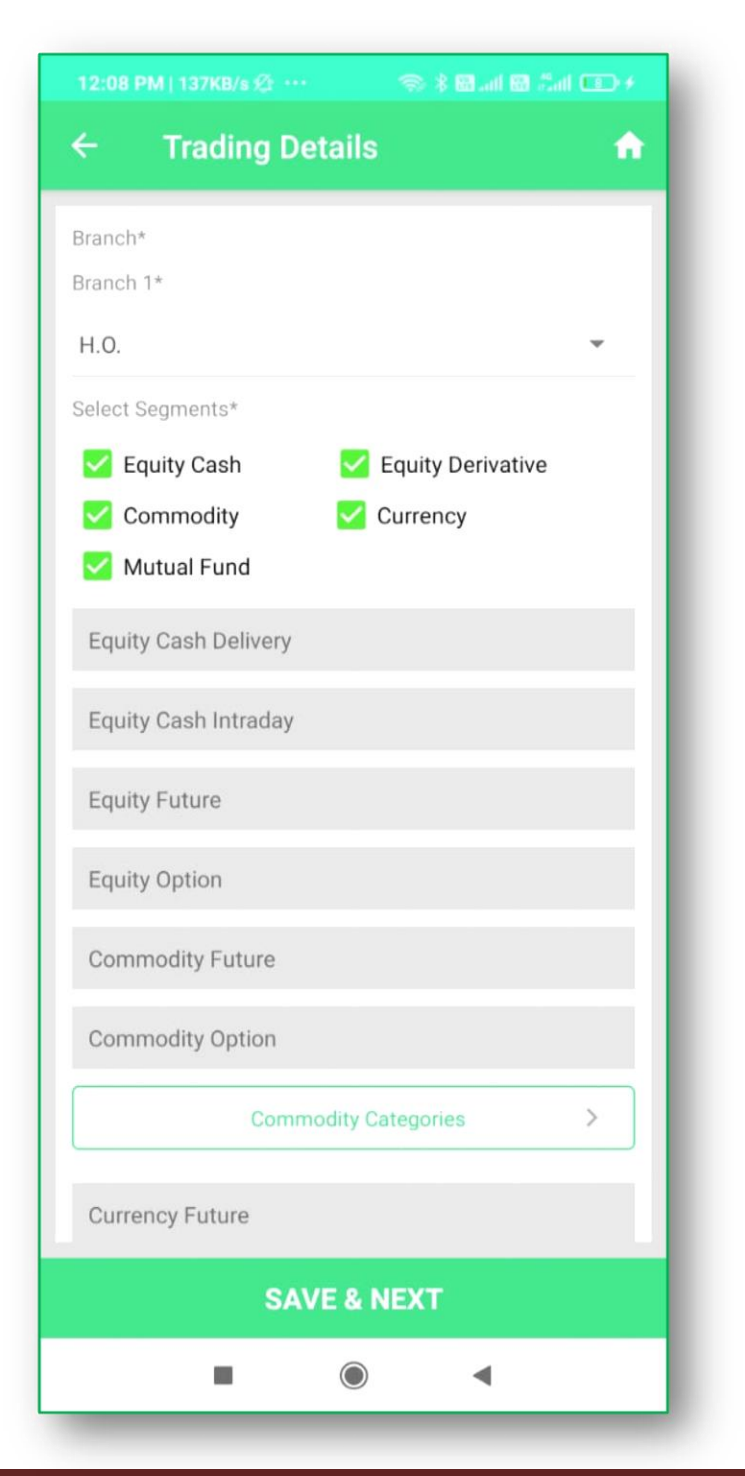

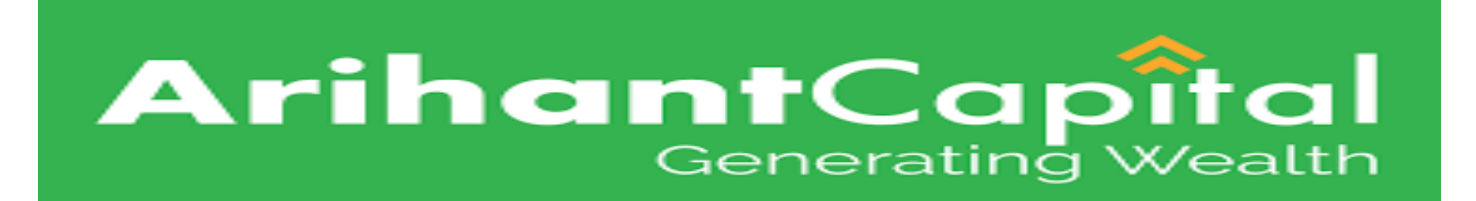

#### Demat details entered this Option.

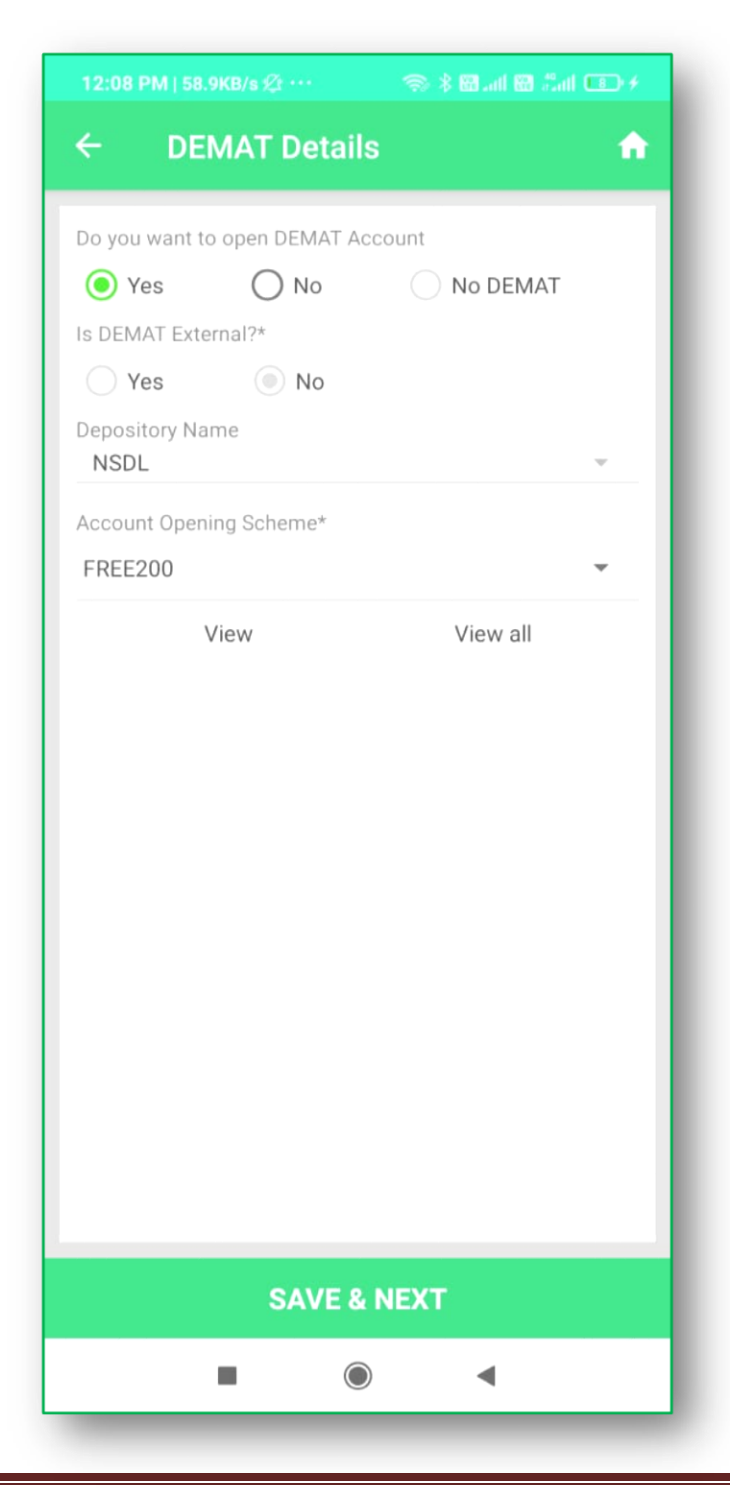

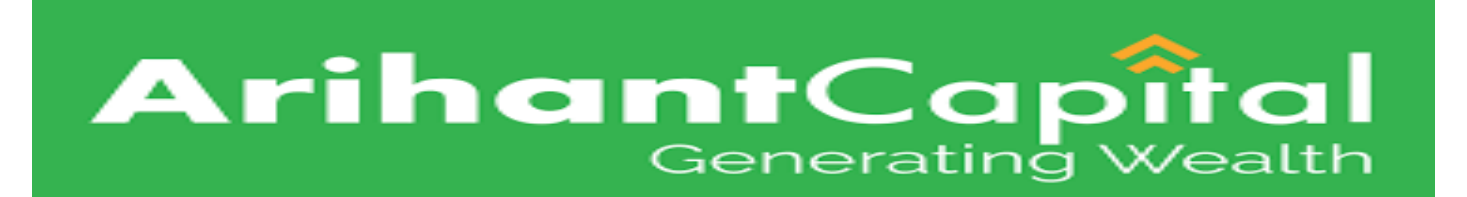

# Bank details entered this Option.

| 12:11 PM   40.9KB/s 🖄 ··· 💿 💲 🖼 .all 🖼 .all 🖬 .all 📧 🗲 |  |
|--------------------------------------------------------|--|
| 🗧 Bank Details 🔹 🔒                                     |  |
| IFSC Code* Utib0001680 SEARCH                          |  |
| Bank Name* AXIS BANK                                   |  |
| Branch Name*<br>A B ROAD INDORE                        |  |
| MICR Code*<br>452211012                                |  |
| Account Type* SAVING                                   |  |
| Bank Account Number* 917010030179974                   |  |
| Bank Account Number Verify*                            |  |
| UPIID                                                  |  |
| Payout Mode* NEFT Margin Cheque*                       |  |
| SAVE                                                   |  |
| • •                                                    |  |

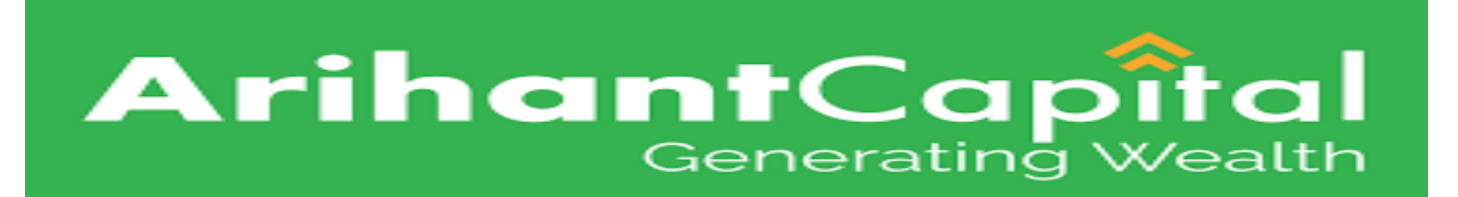

> **Other details** entered this Option.

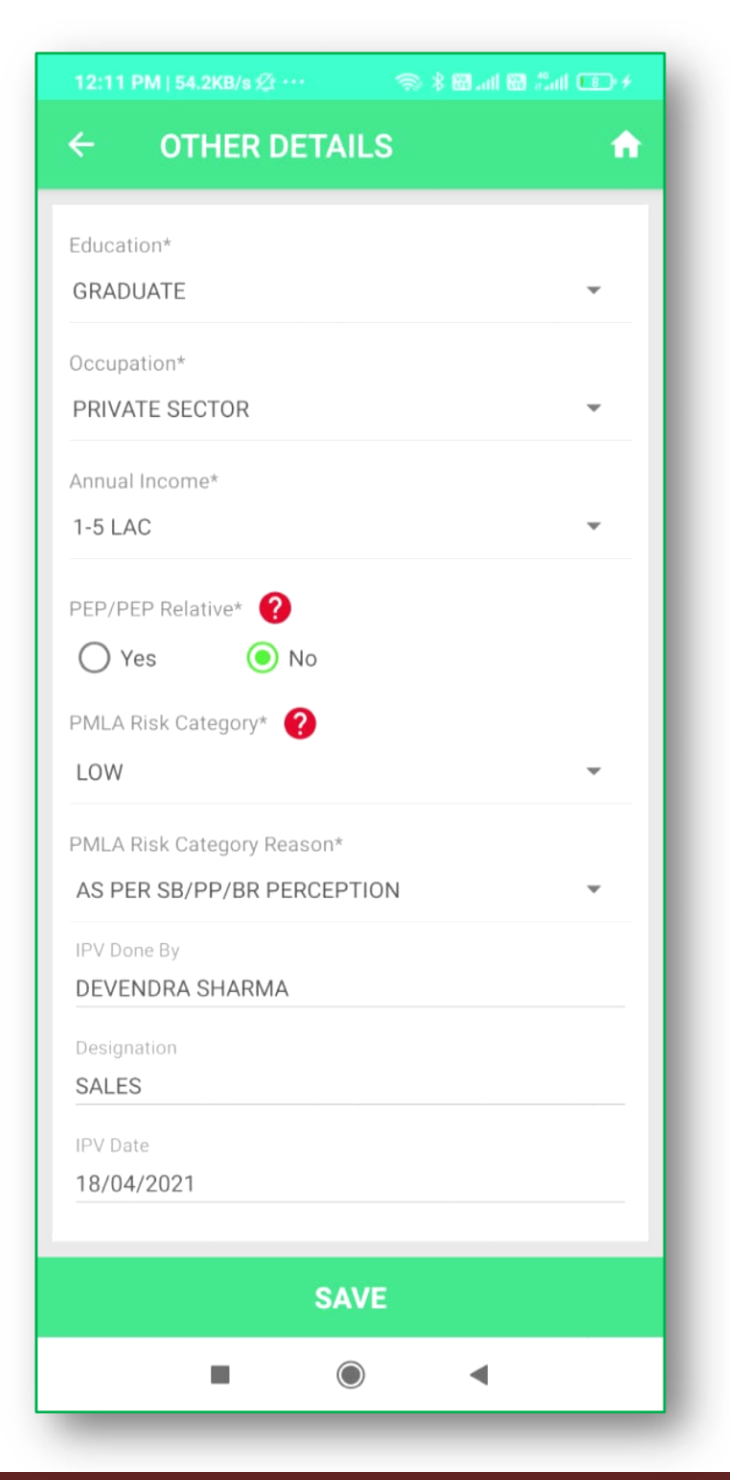

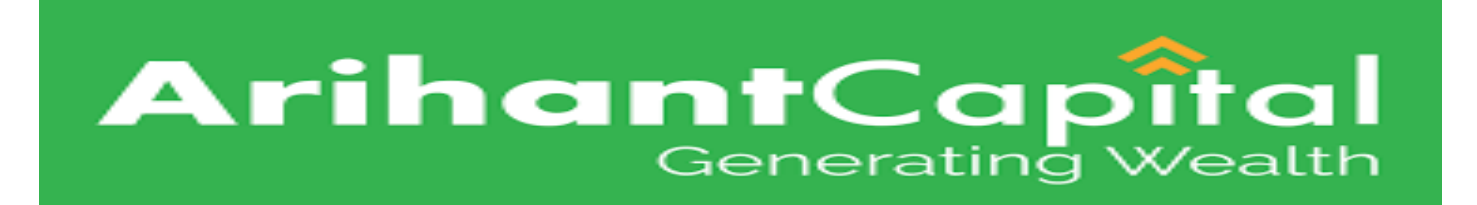

#### > **Nominee details** entered this Option.

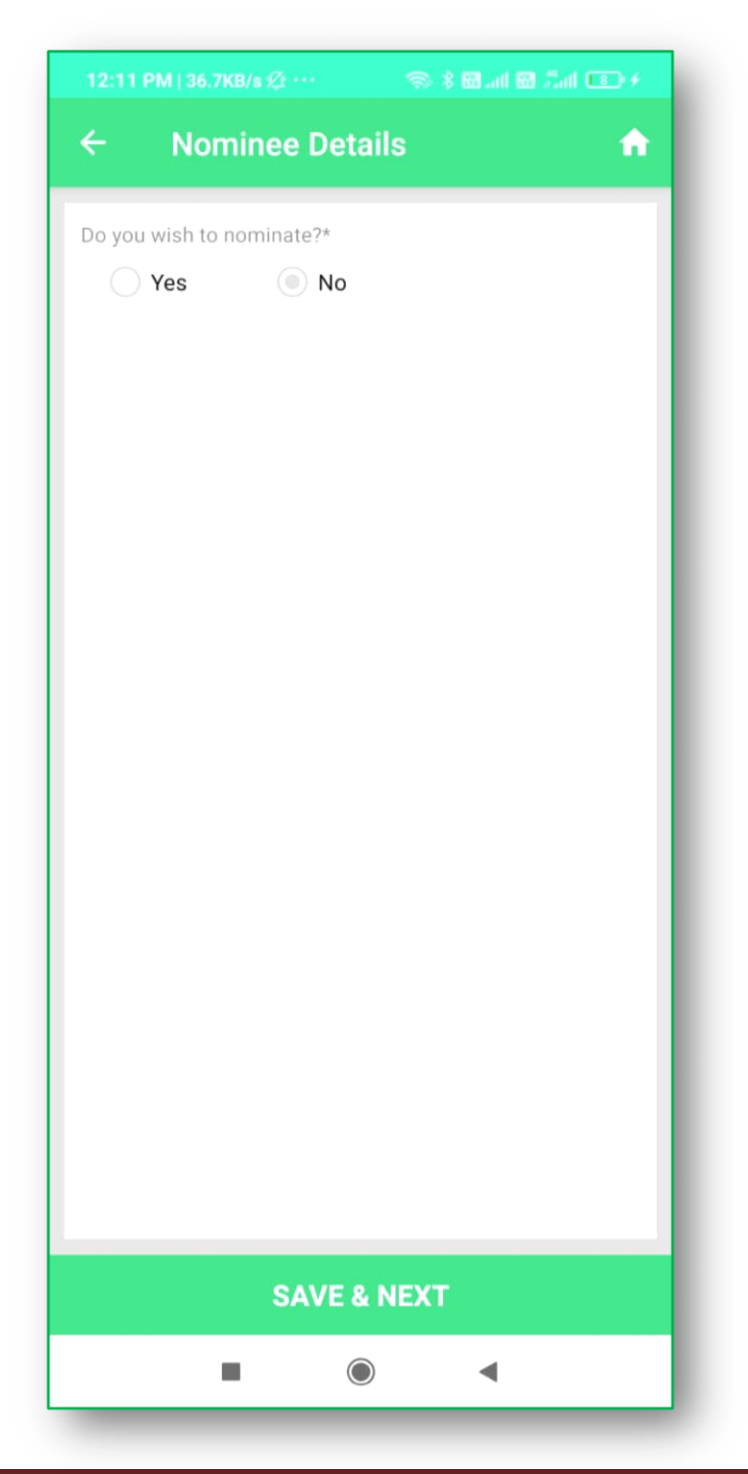

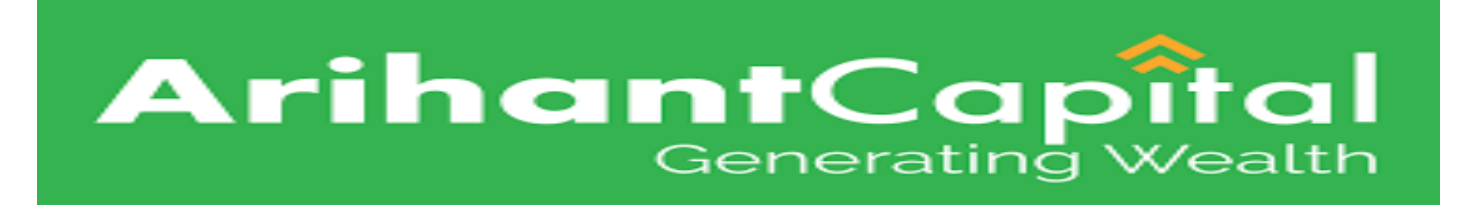

# All details Review option if any change or modify the Details use this Option.

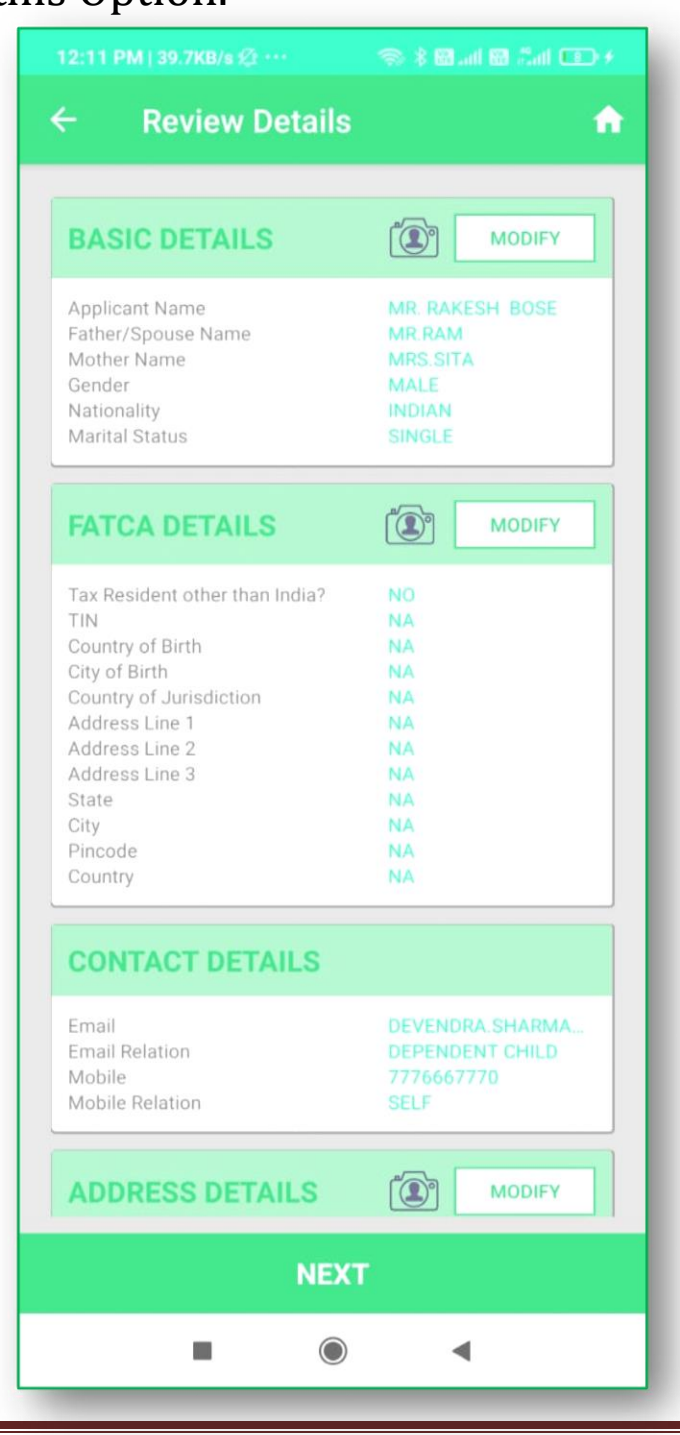

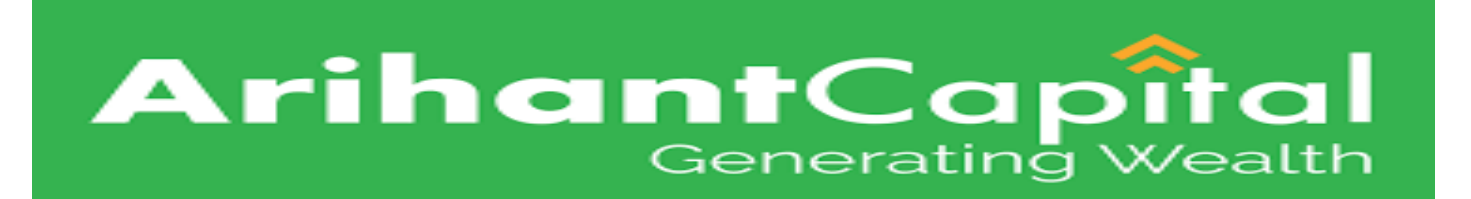

# **E-sign** process entered this Option.

| الا المعادية (المعادية: 1:09 PM   1.9KB/s المعادية: 1:09 PM   1.9KB/s | 1:10 PM   38.1KB/s 🎫 🚥               | 🔿 🕸 an 🖼 🗂 💷 🔸                                                       |  |  |
|-----------------------------------------------------------------------|--------------------------------------|----------------------------------------------------------------------|--|--|
|                                                                       | Arihant QuicKYC                      |                                                                      |  |  |
|                                                                       |                                      | <b>NSDL</b><br>Technology, Trust & Reach                             |  |  |
|                                                                       | Welcome To eAu                       | Welcome To eAuthentication Portal                                    |  |  |
|                                                                       | Enter Aadhaar<br>Number / Virtual ID | 306695911309                                                         |  |  |
| eSign PDF                                                             | I have read all the Term             | ns and Conditions.                                                   |  |  |
| CLIENT ESIGN PDF                                                      | Generate OTP                         | Cancel                                                               |  |  |
| EQUITY KRA                                                            |                                      |                                                                      |  |  |
|                                                                       |                                      |                                                                      |  |  |
| RM ESIGN PDF                                                          |                                      |                                                                      |  |  |
|                                                                       |                                      |                                                                      |  |  |
|                                                                       |                                      |                                                                      |  |  |
|                                                                       | © 2019 NSDL e-Governance<br>Res      | © 2019 NSDL e-Governance Infrastructure Ltd. All Rights<br>Reserved. |  |  |
|                                                                       |                                      | •                                                                    |  |  |
|                                                                       |                                      |                                                                      |  |  |

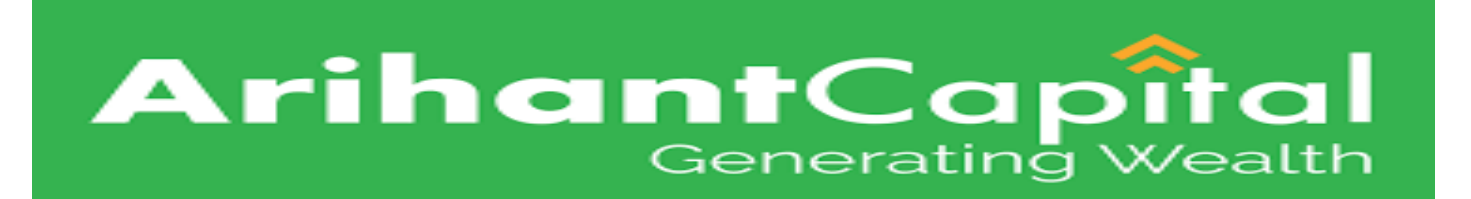

# **E-sign** process entered this Option .

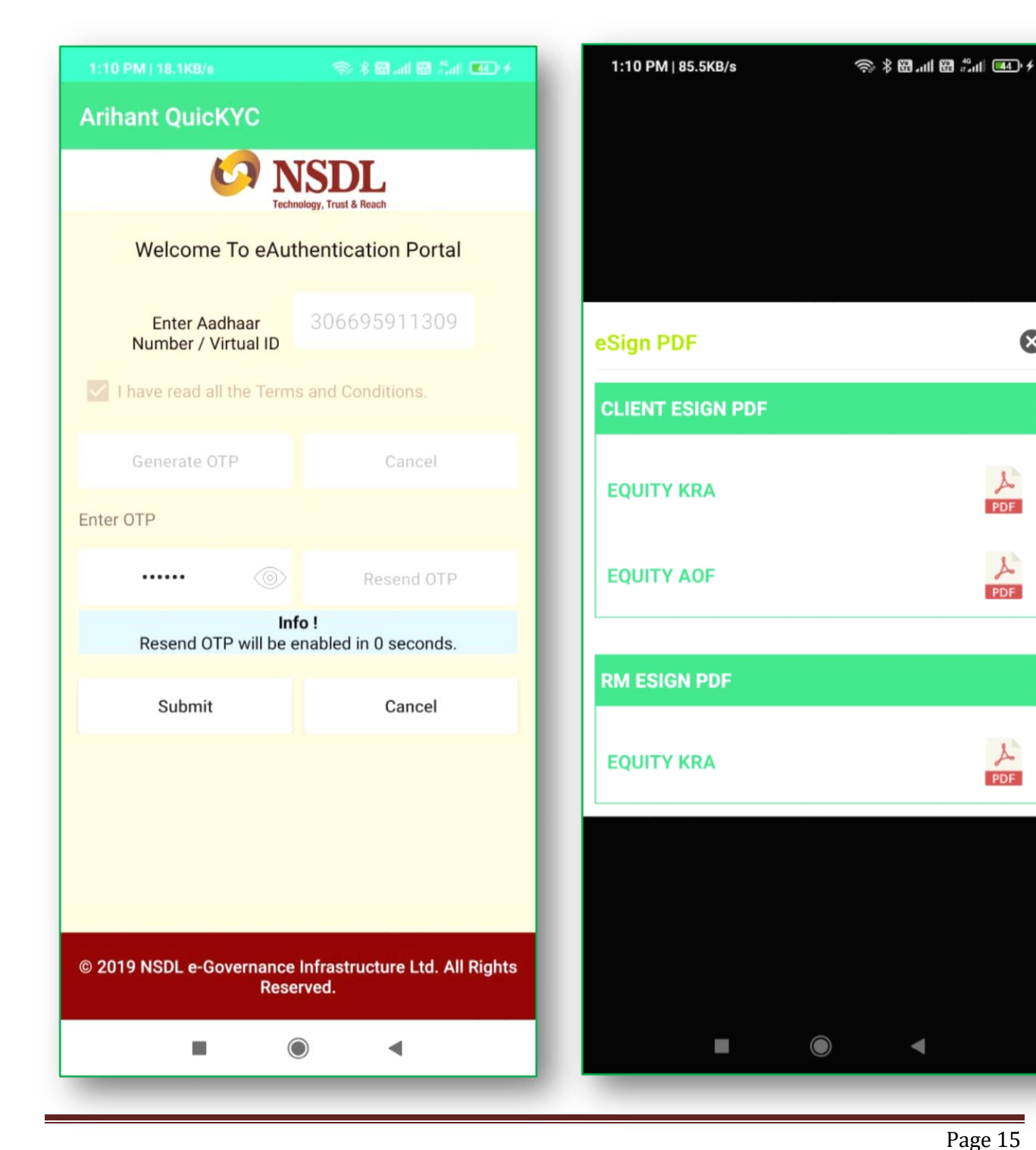

⊗

PDF

L

PDF

PDF